## Instructions to use Applied Filters Search in the Trade Directory

& Create Envision

Home 👻 Package Prices 🗸 TRADE DIRECTORY 🖌 Login or Register 🖌 🦉 🔎

rade Connect NR your premier platform to get you connected feel free to join our network today!

Create/edit a business listing here

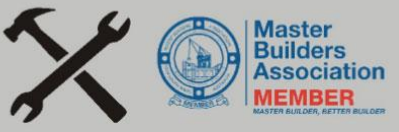

## TRADE CONNECT NORTHERN RIVERS & BEYOND

CONNECTING TRADES WITH CONSUMERS. SUB-CONTRACTORS & SUPPLIERS.

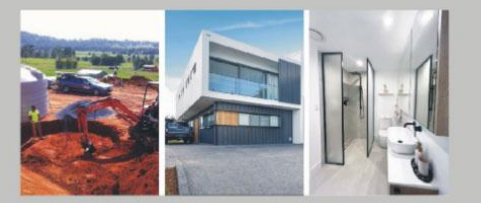

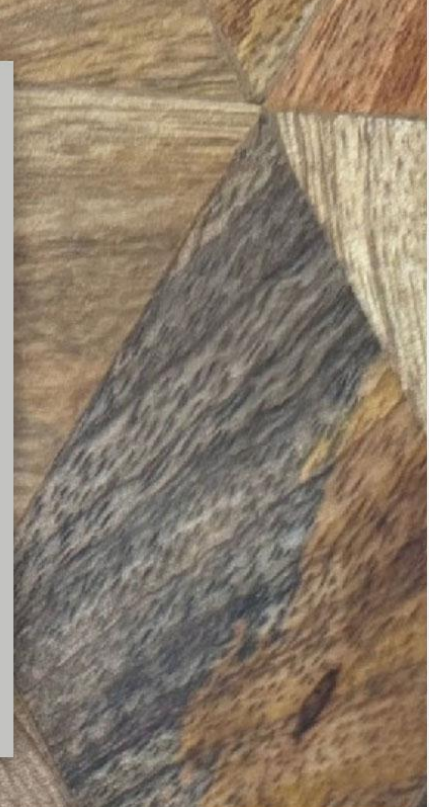

1. Click 'TRADE Directory' in the main menu.

Envision & <u>Create</u>

Home 👻 Package Prices 👻 TRADE DIRECTORY 🖌 Login or Register 👻 💭

rade Connect NR your premier platform to get you connected feel free to join our network today!

Create/edit a business listing here

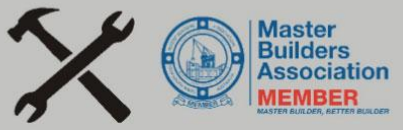

### TRADE CONNECT NORTHERN RIVERS & BEYOND

CONNECTING TRADES WITH CONSUMERS, SUB-CONTRACTORS & SUPPLIERS.

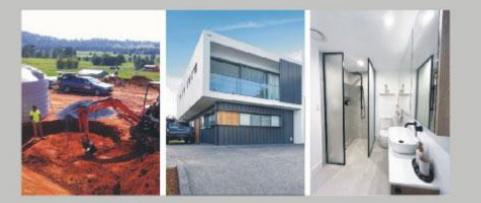

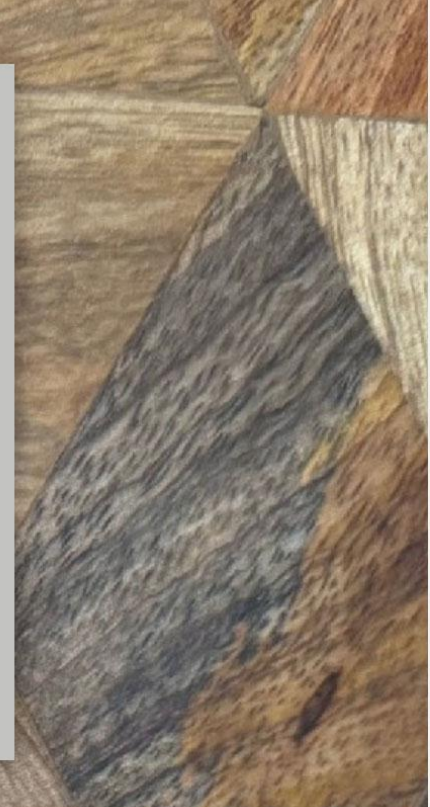

#### 2. Click Applied Filters Search icon button to left.

2.

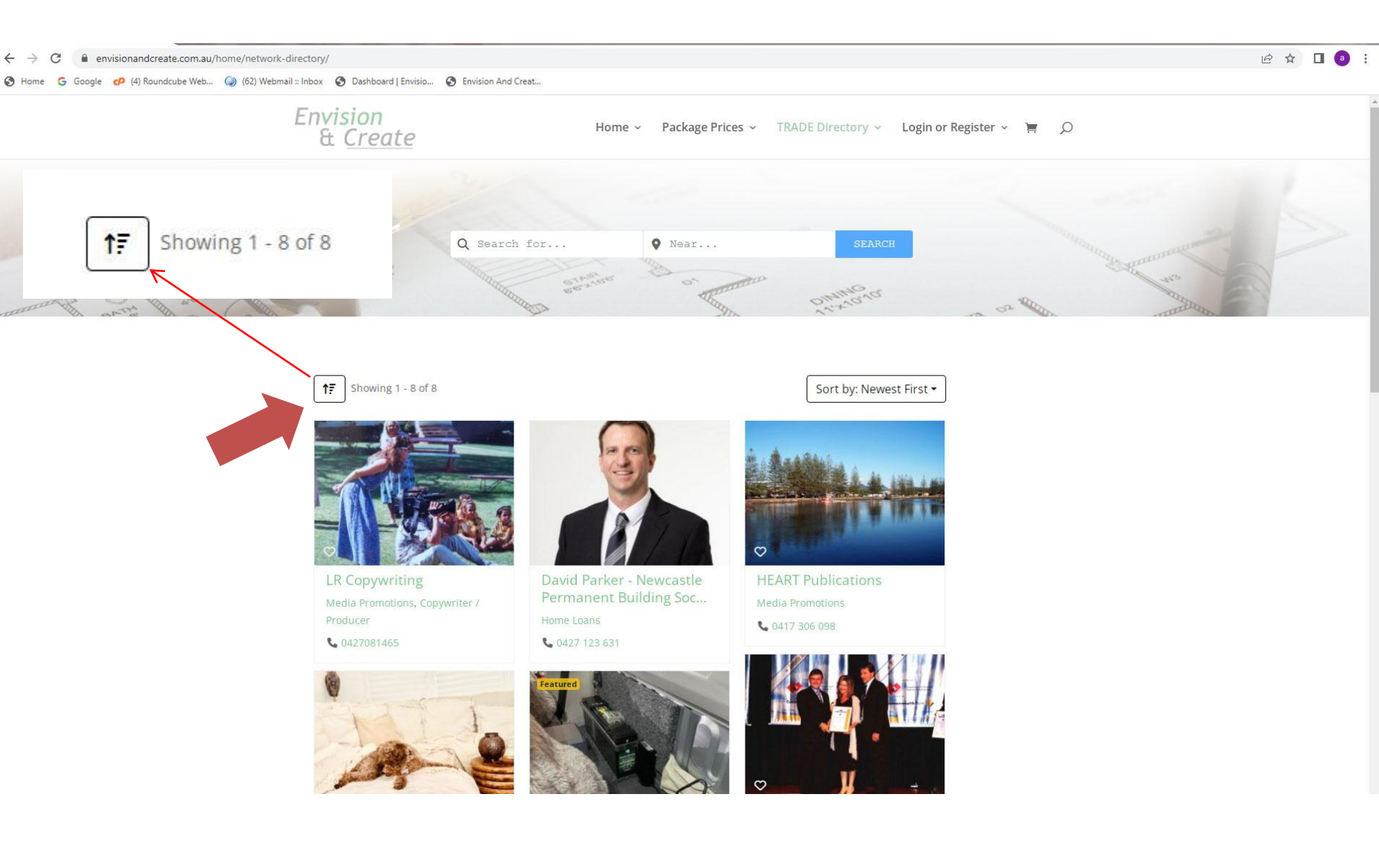

#### 3. Dropdown menu will appear. Choose either from CATEGORIES - Available to Work - Service Area.

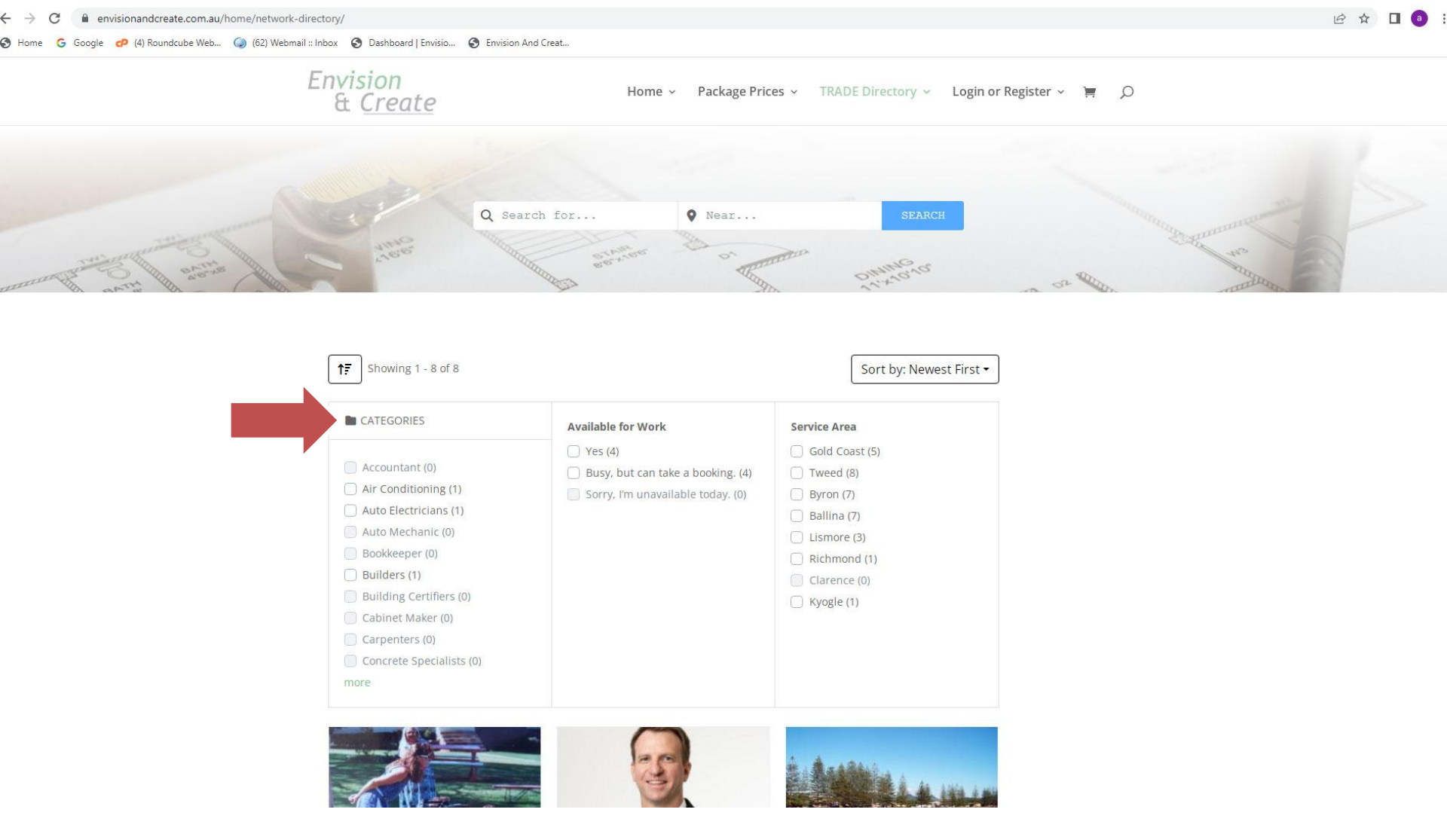

#### 4. Dropdown menu will appear. Choose either from CATEGORIES - Available to Work - Service Area.

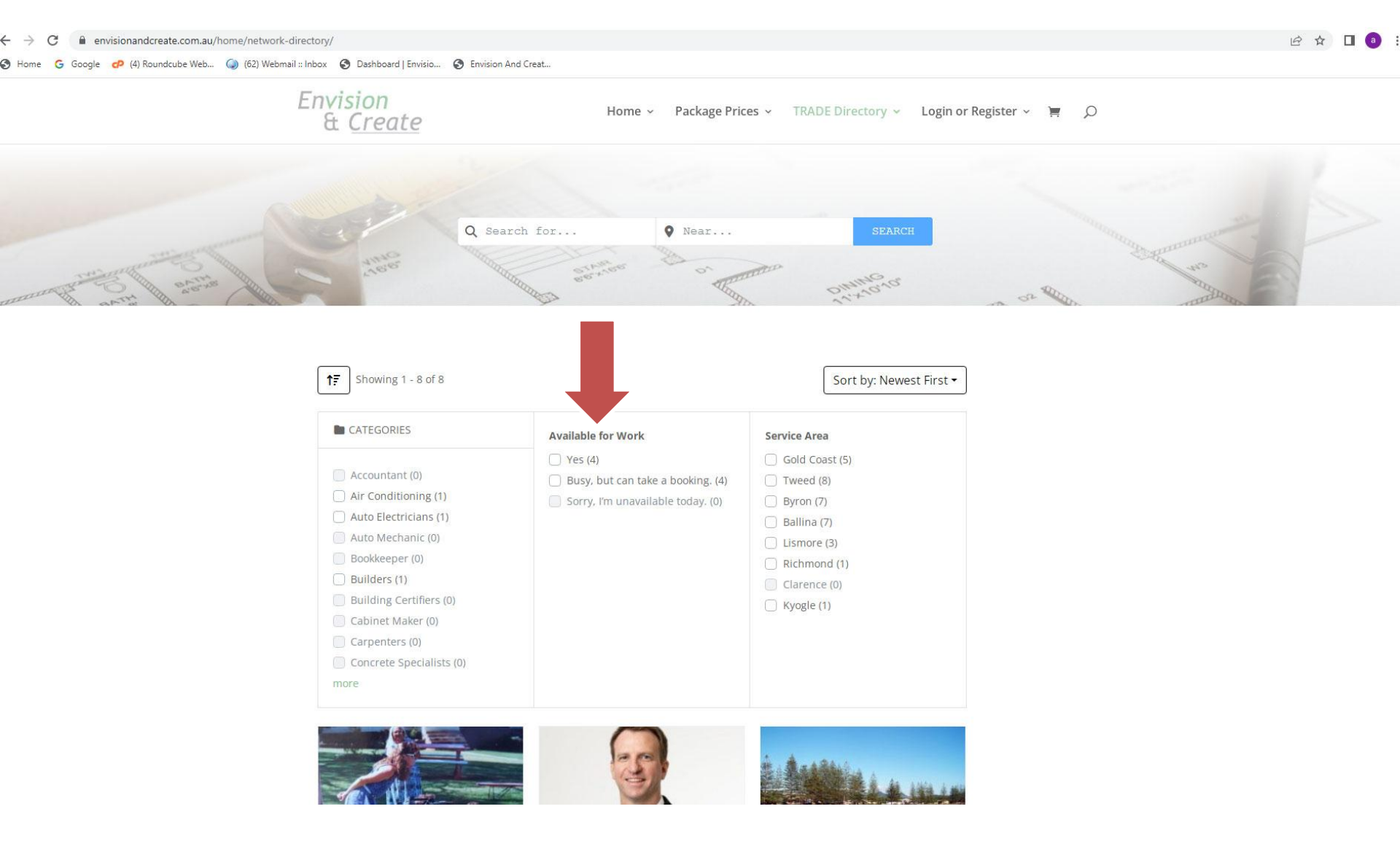

#### 5. Dropdown menu will appear. Choose either from CATEGORIES - Available to Work - Service Area.

5.

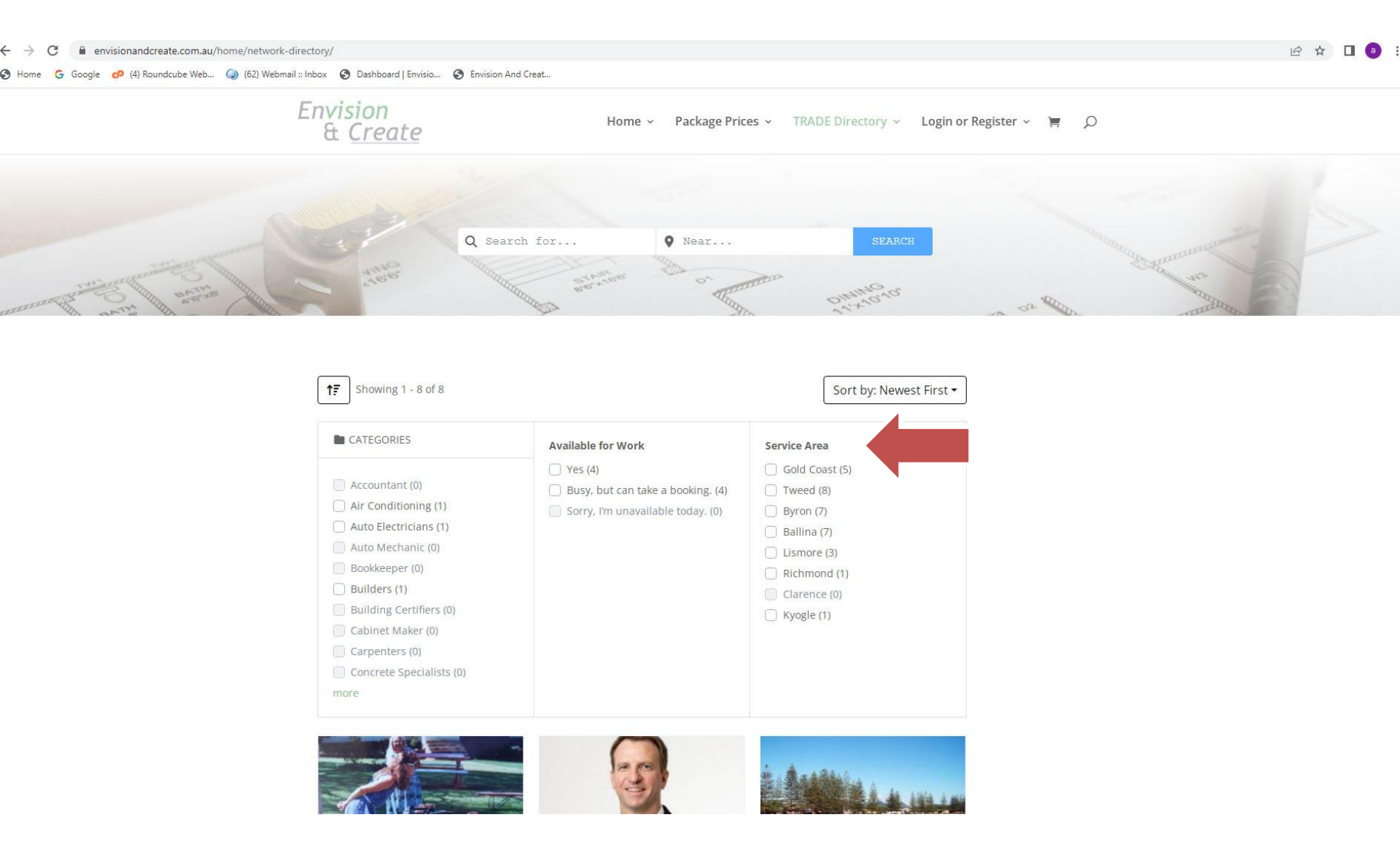

# Dropdown menu will appear. Choose either from CATEGORIES - Available to Work - Service Area.

6.

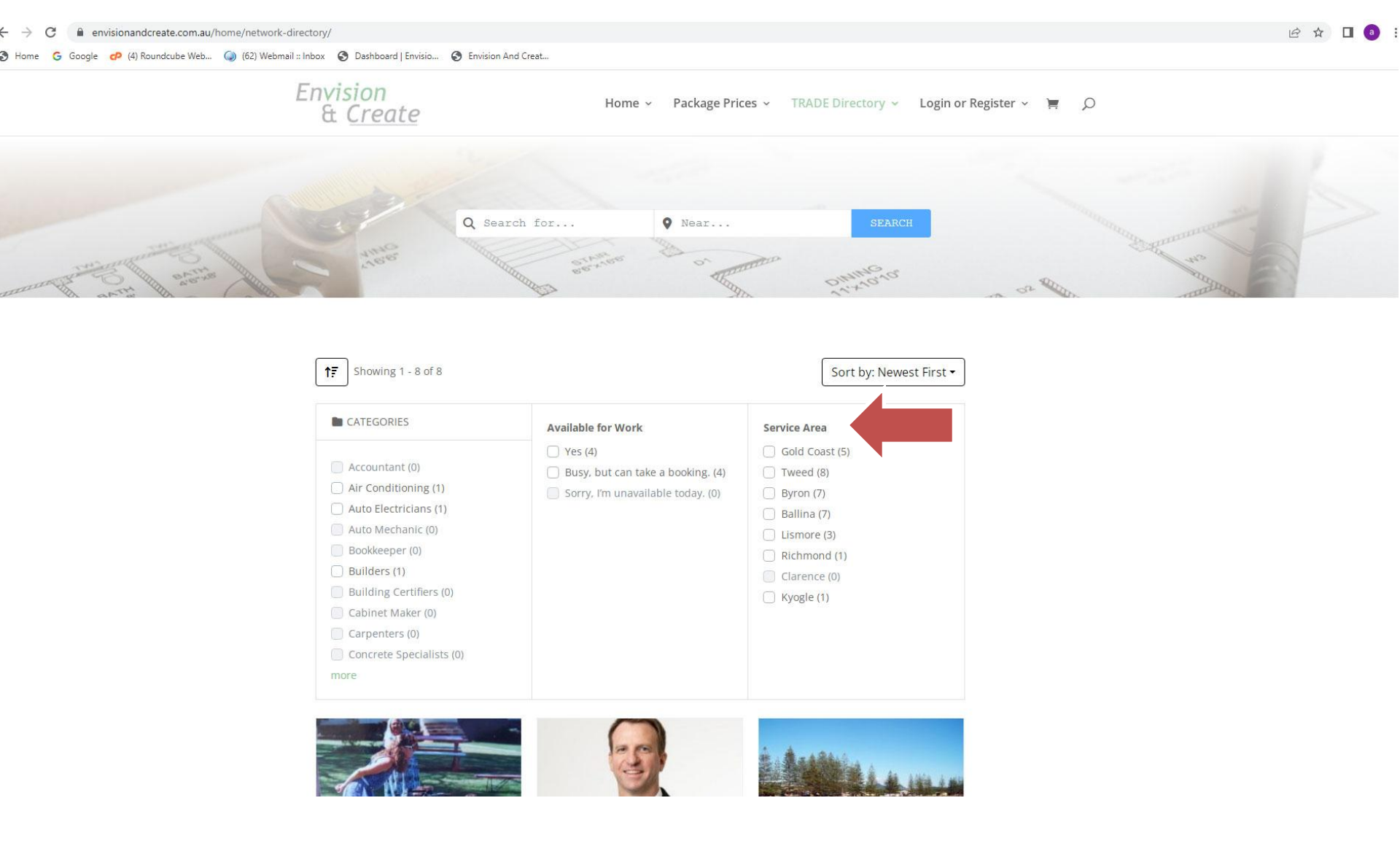

#### 7. Dropdown menu will appear. or choose a **white square button** from each of the 3 areas. Grey square button means 'not available'.

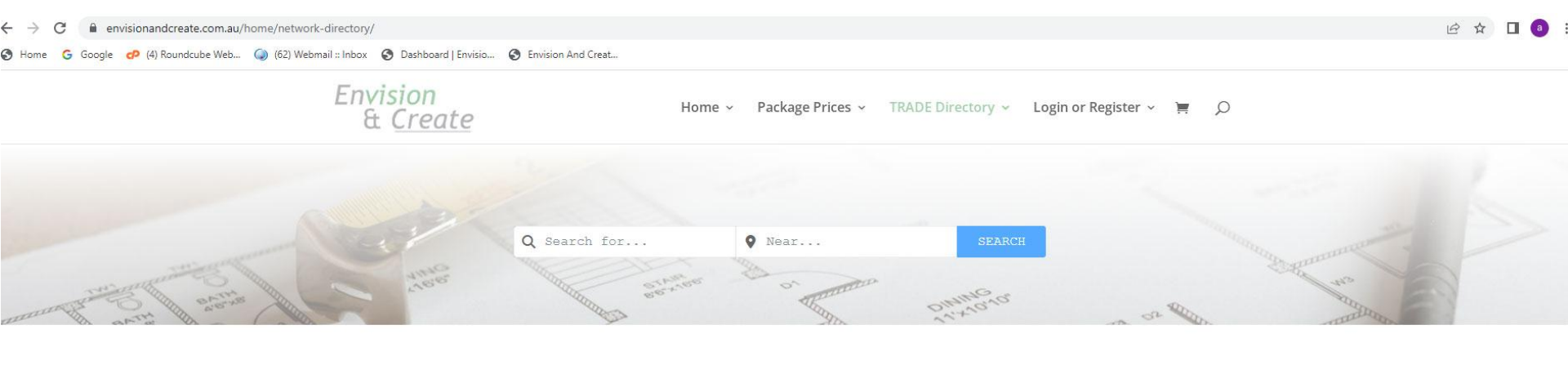

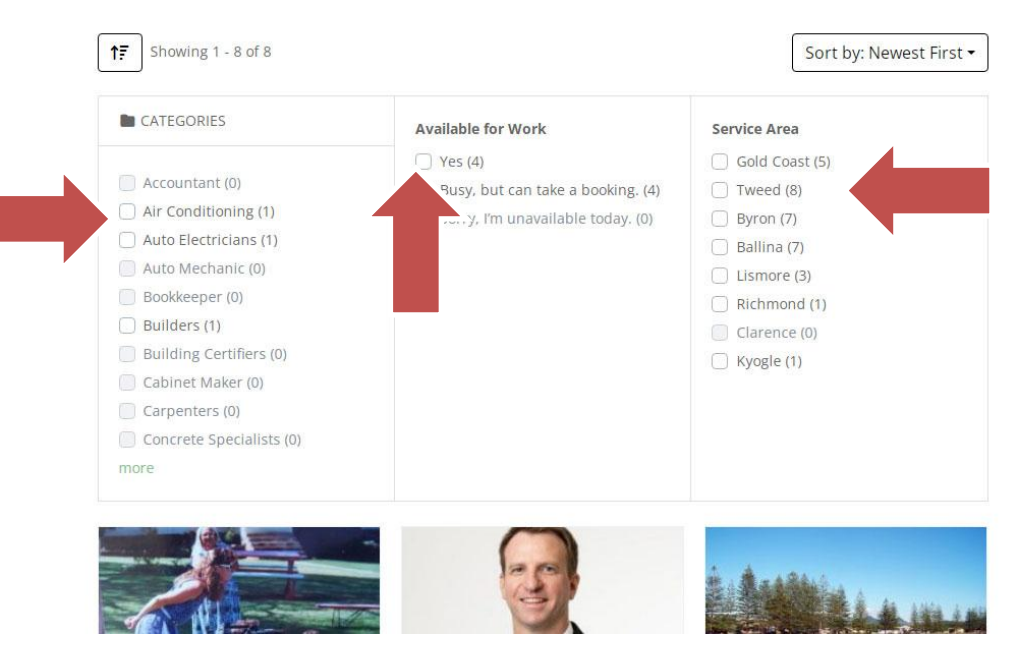

8. Dropdown menu will appear. Applied filters 'Available to Work' - Yes (4 listings)

Q

| Applied filters: Yes 🛞                                                                                                    |                                                                                              |                                                                                                    |
|----------------------------------------------------------------------------------------------------|----------------------------------------------------------------------------------------------|----------------------------------------------------------------------------------------------------|
| <b>↑</b> F Showing 1 - 4 of 4                                                                                                    |                                                                                              | Sort by: Newest First 🕶                                                                                      |
| CATEGORIES  Accountant (0) Air Conditioning (0) Auto Electricians (0) Auto Electricians (0) Bookkeeper (0) Builders (0) Building Certifiers (0) Cabinet Maker (0) Carpenters (0) Concrete Specialists (0) more | Available for Work Yes (4) Busy, but can take booking. (0) Sorry, I'm unavailable today. (0) | Service Area Gold Coast (2) Tweed (4) Byron (4) Ballina (4) Lismore (3) Richmond (1) Clarence (0) Kyogle (1) |
| Concrete Specialists (0) more                                                                                                    | David Parker - Newcastle<br>Permanent Building Soc                                           | Envision and Create<br>5.0 (1)                                                                               |
| Producer                                                                                                    | Home Loans                                                                                   | Interior Designer                                                                                            |

# 9. Dropdown menu will appear. Applied filters CATEGORIES - Air Conditioning, Available to Work -Busy, but can take a booking, Service Area - Gold Coast.

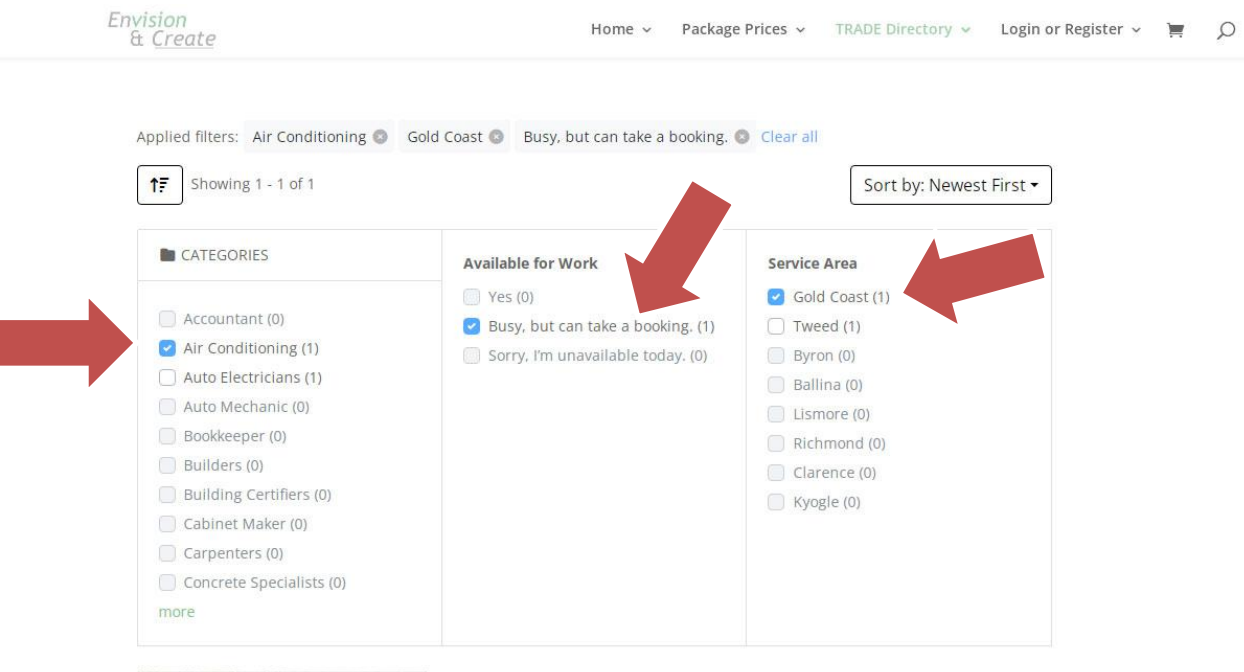

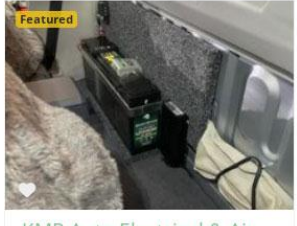

KMR Auto Electrical & Air Conditioning Air Conditioning, Auto Electricians \$ 0422 361 928